#### How to make a GIF

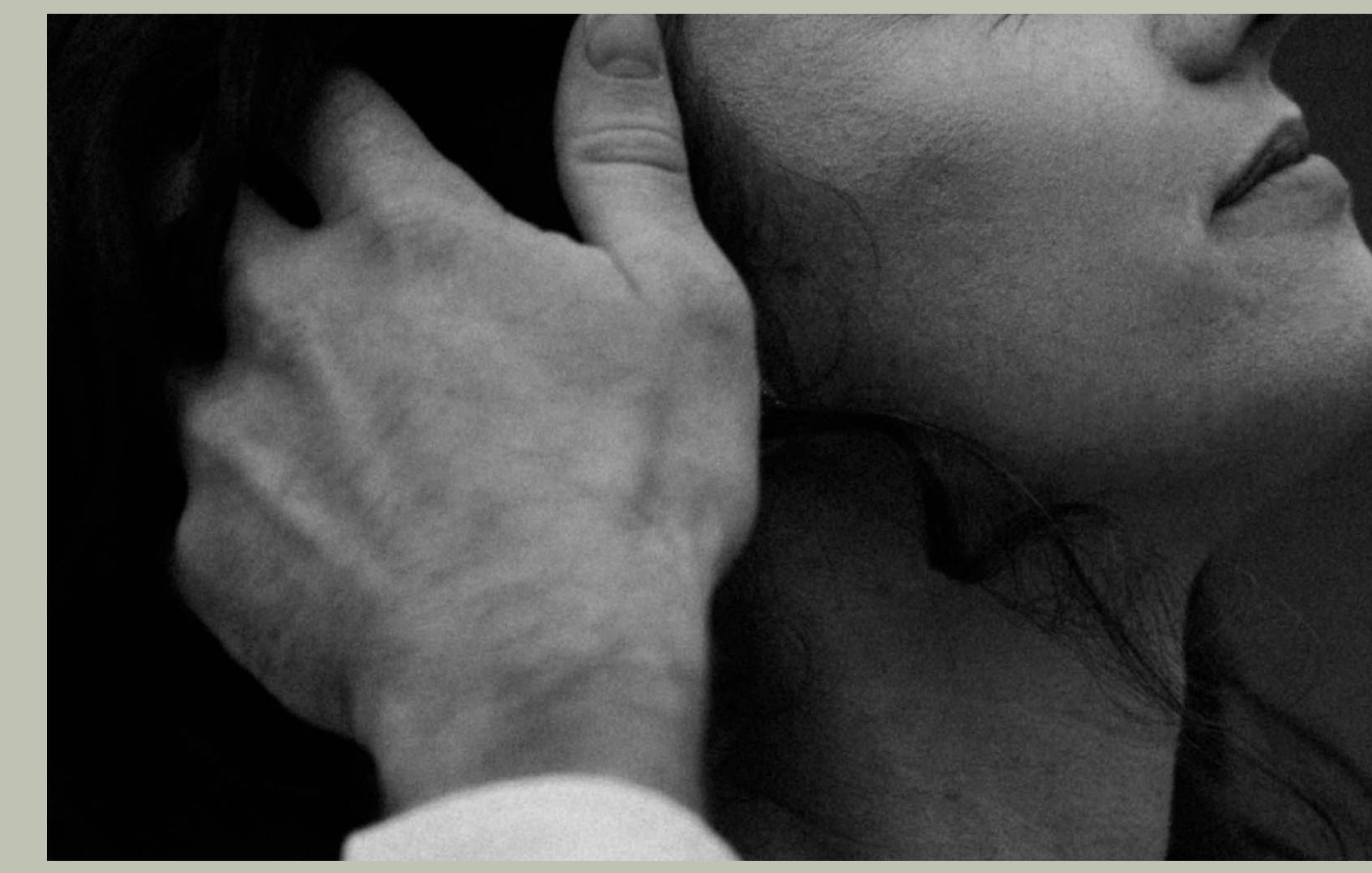

#### with Above the Wildflowers

### Step OI

| Image: Saved Photo Print Art & illustration Web Mobile Film & Video     Your RECENT ITEMS (2)     Image: String 300 ppi   Peter DETAILS   Image: String 300 ppi   Peter Details   Image: String 300 ppi   Peter Details Image: String 300 ppi Peter Details Image: String 300 ppi Peter Details Image: String 3                                                                                                    |                                                                                                    | ument                                                                                                    |  |
|----------------------------------------------------------------------------------------------------|----------------------------------------------------------------------------------------------------|----------------------------------------------------------------------------------------------------|--|
| YOUR RECENTIONE (2)     Image: Descention of the production of the production of t | 🕐 Recent Saved Photo Print Art & Illustration Web Mobile Film &                                                                                                    | Video                                                                                                    |  |
|                                                                                                    | <complex-block><pre>YOUR RECENT ITEMS (2)<br/>If the second second s</pre></complex-block> | PRESET DETAILS Untitled-1 Width 5 Inches Height Orientation Artboards 7  Resolution 300 Pixels/Inch Color Mode RGB Color  8 Background Contents White Advanced Options Color Profile SRGB IEC61966-2.1 Pixel Aspect Ratio Square Pixels |  |

Open Photoshop Create custom size 5x7 inches Hit create

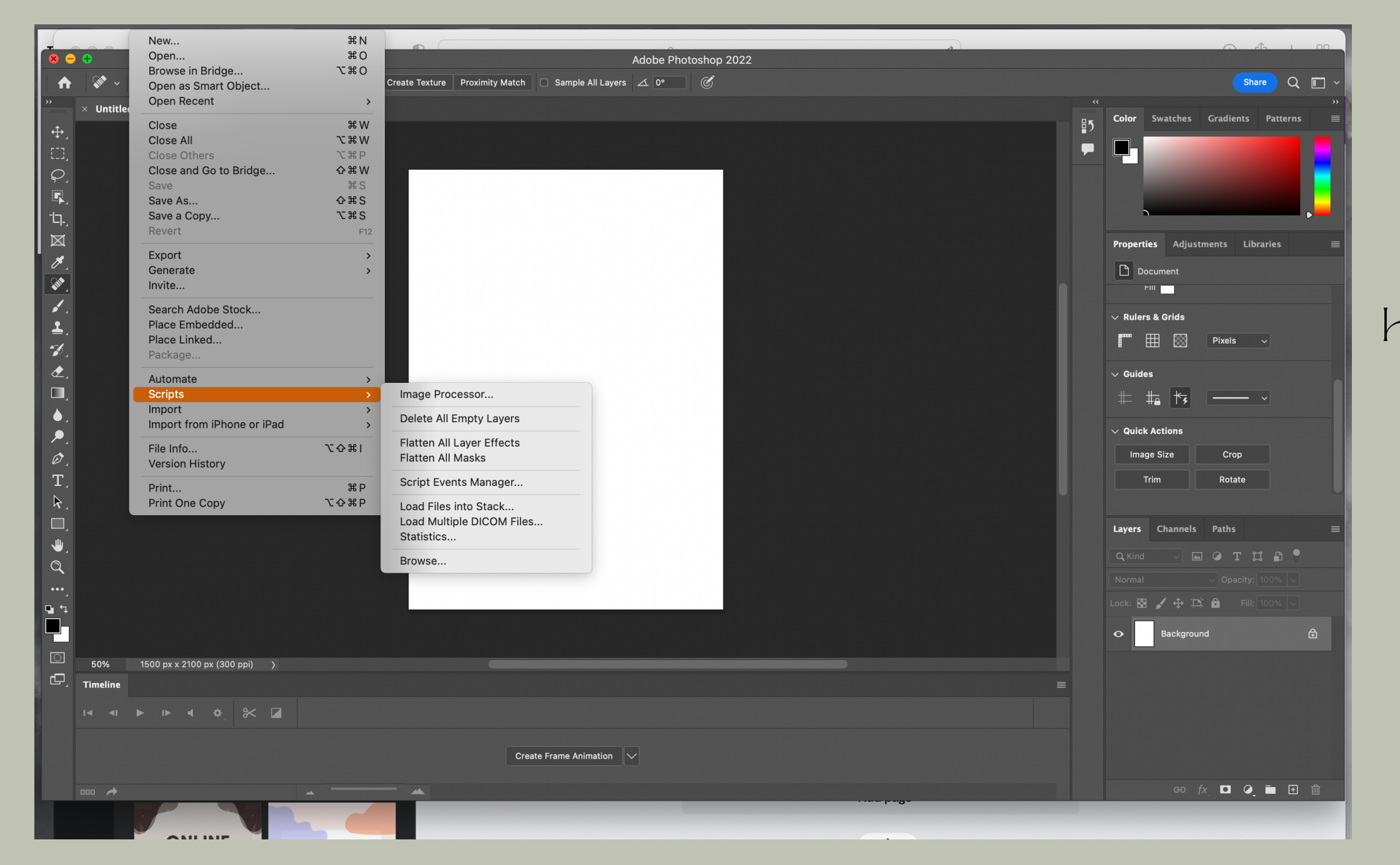

Hit file at the top of the screen Go down to scripts Load files into stack

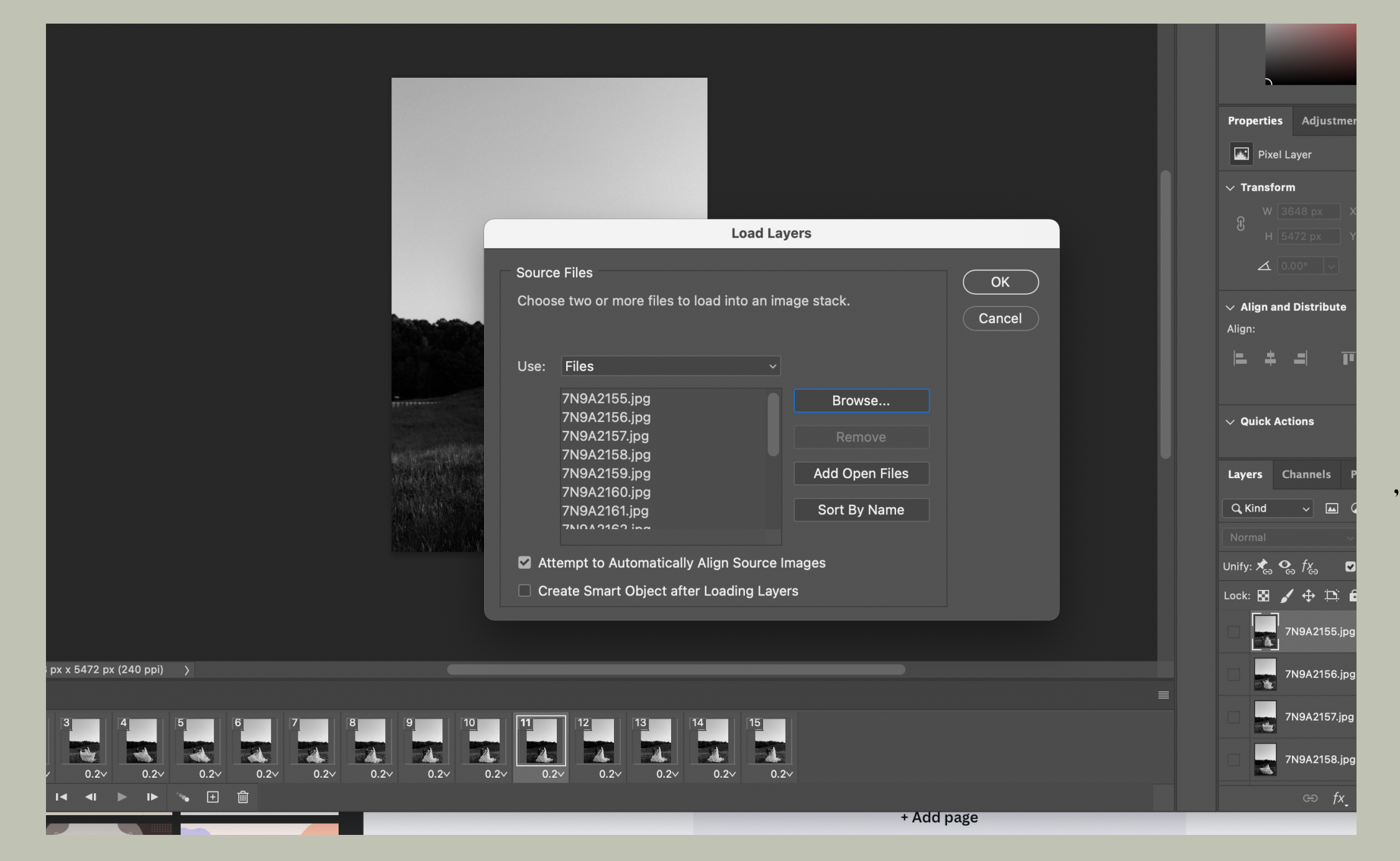

Select browse Upload the sequence of photos MAKE SURE YOUR 'Attempt to automatically align' Button is selected before hitting ok

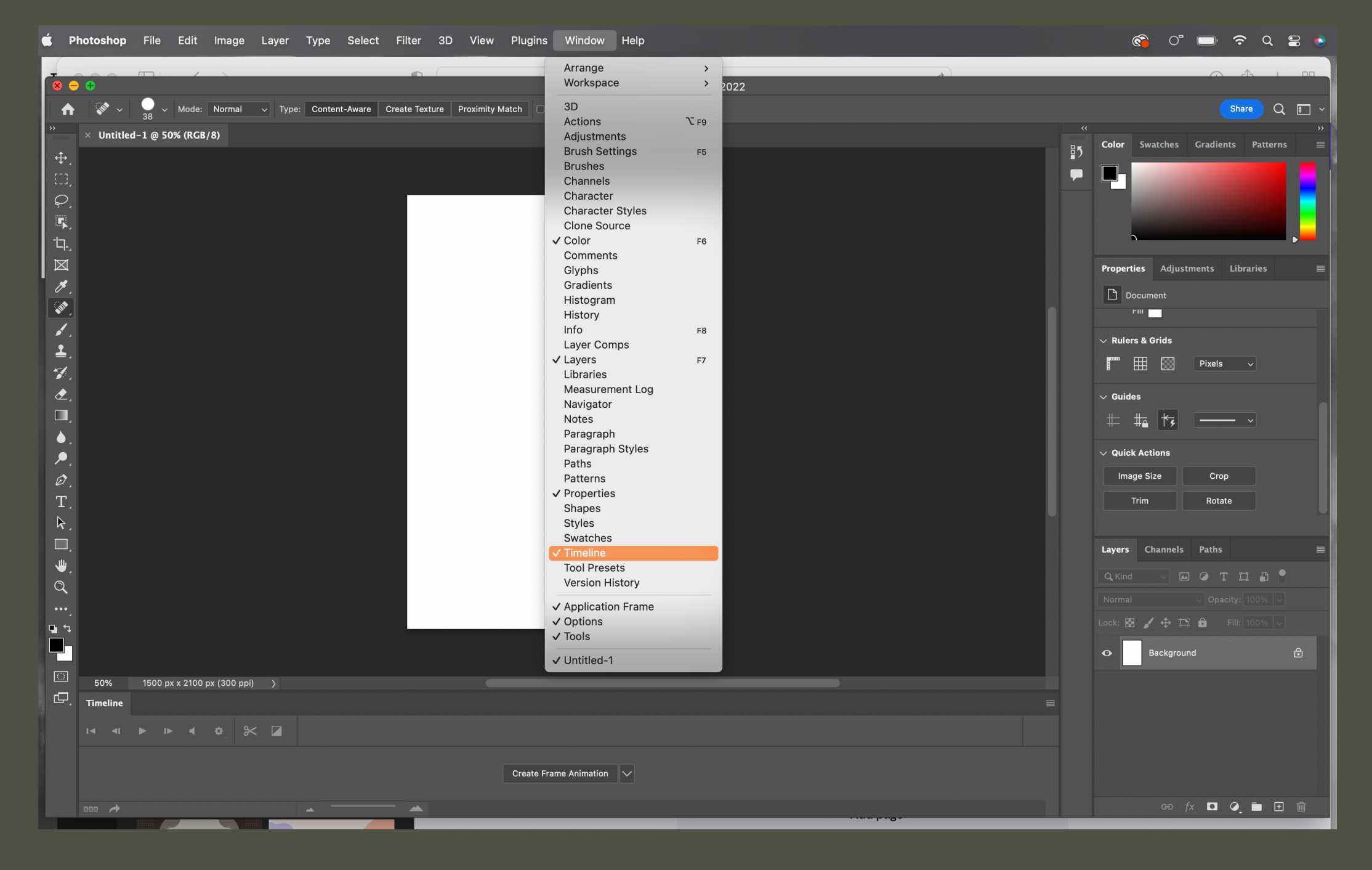

Go up to the window tab Make sure'Timeline' is selected

| $\sim$ | Align and | Distribute |
|--------|-----------|------------|
|        |           |            |

Align:

- + <u>-</u> - + <u>-</u>

••

New Frame Delete Frame Delete Animation

Copy Frame Paste Frame...

Select All Frames

Go To

Tween...

Reverse Frames

Optimize Animation...

Make Frames From Layers Flatten Frames Into Layers Match Layer Across Frames...

Create New Layer for Each New Frame ✓ New Layers Visible in All Frames

#### $\sim$ Quick Actions

New Frame Delete Frame Delete Animation

Copy Frame Paste Frame...

Select All Frames

Go To

Tween...

**Reverse Frames** 

Optimize Animation...

Make Frames From Layers

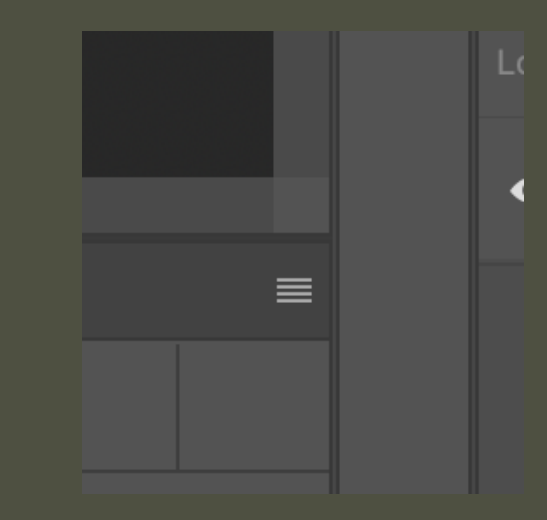

This is the button you're looking for It is on the bottom right hand corner

Hit create frame animation at the bottom of the screen Then select 'Make frames from layers' Then selct the same button and hit reverse frames

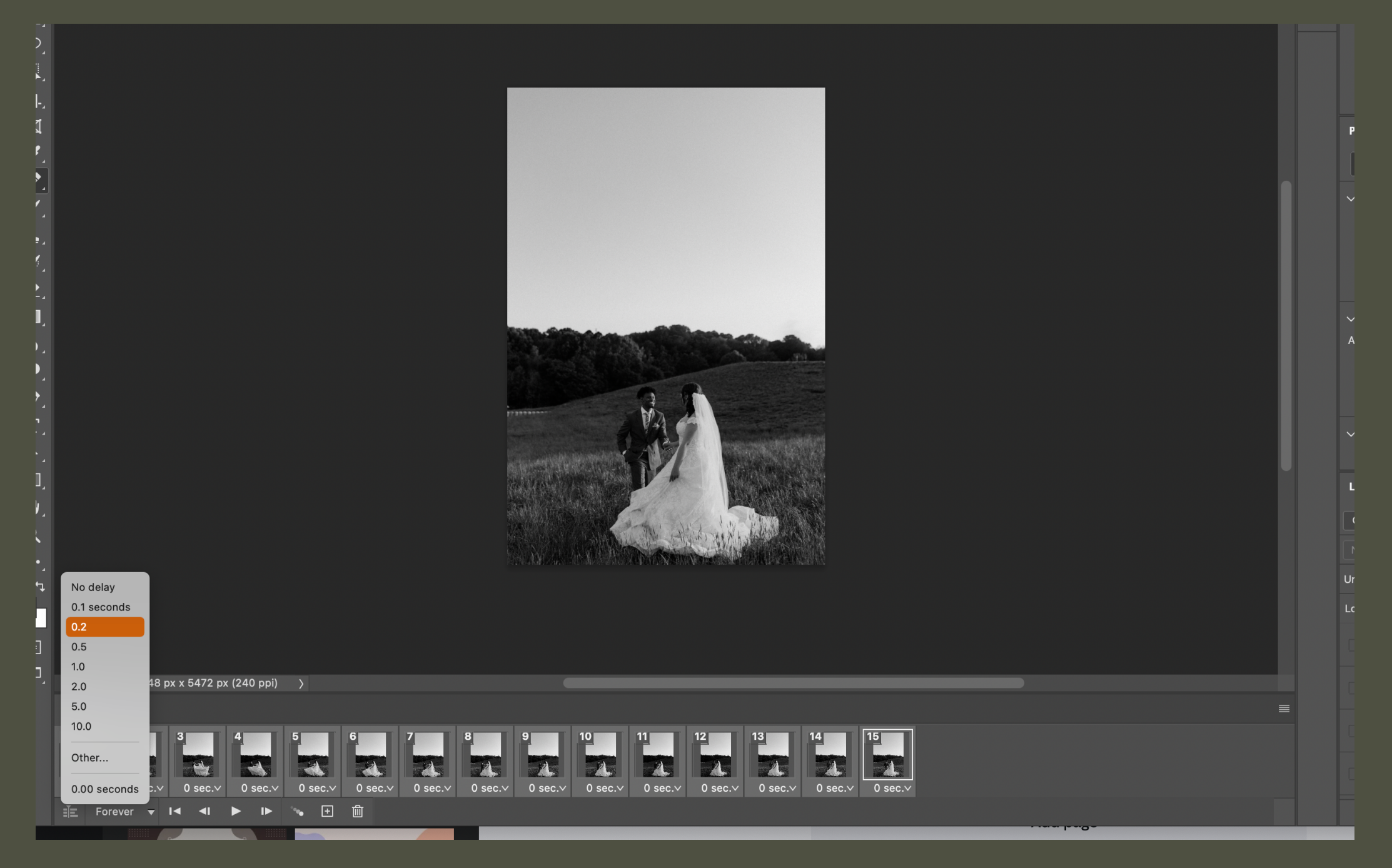

Select all [ command+a ] Click the O sec button and select 0.2 seconds

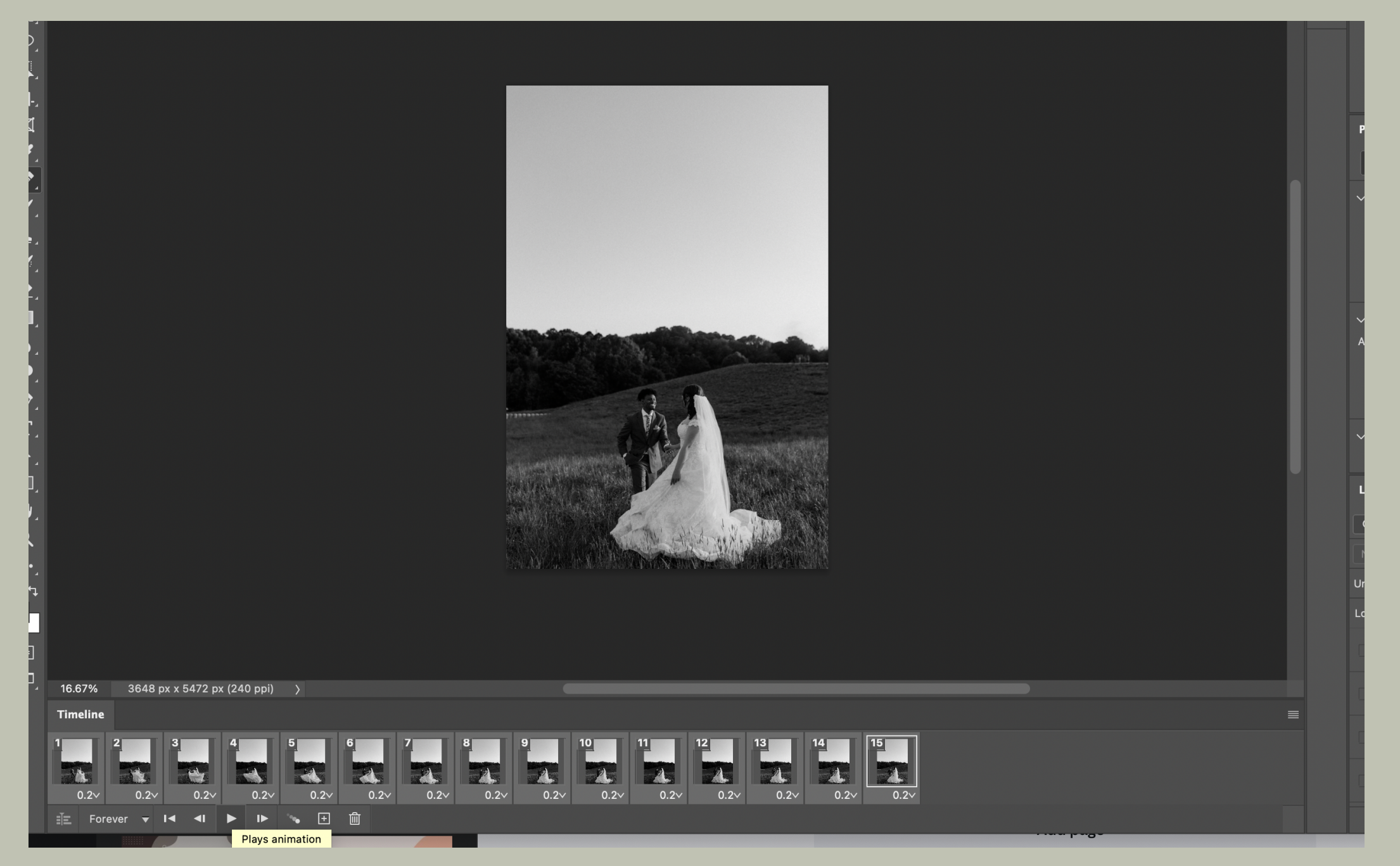

Make sure 'forever' is selected at the bottom Play the animation to make sure it looks good If there is negative space on any side of the image use the crop tool  $\mathfrak{S}$  bring it in

| $\mathcal{Q}_{1}$ |  |
|-------------------|--|
| 5                 |  |
| -b.               |  |
| M                 |  |
|                   |  |
|                   |  |
|                   |  |
| <b>.</b>          |  |
| <b>1</b> ,        |  |
| 1                 |  |
|                   |  |
|                   |  |
|                   |  |
|                   |  |
|                   |  |
| Ø,                |  |
| T.                |  |
| k,                |  |
|                   |  |
| ₩,                |  |
| Q                 |  |
|                   |  |
| $\bowtie$         |  |
| Ø.                |  |
| <b>AND</b>        |  |
|                   |  |
| 1                 |  |
| -1                |  |
|                   |  |
|                   |  |
|                   |  |
| • .               |  |
| ₽.                |  |
| Ø,                |  |
| T                 |  |
| k,                |  |
|                   |  |
| , UL              |  |
| Q                 |  |
|                   |  |
| · · ·             |  |
|                   |  |

D,

|                    | Close All<br>Close Others<br>Close and Go to Bridge<br>Save<br>Save As<br>Save a Copy                   | て # W<br>て # P                                                                                                |                                                                                                    |                                  |                                                                                                    |                  |                                                                                                    |
|--------------------|----------------------------------------------------------------------------------------------------|----------------------------------------------------------------------------------------------------|----------------------------------------------------------------------------------------------------|----------------------------------|----------------------------------------------------------------------------------------------------|------------------|----------------------------------------------------------------------------------------------------|
|                    | Revert         Export         Generate         Invite         Search Adobe Stock         Place Embedded | F12                                                                                                    | uick Export as PNG<br>xport As<br>xport Preferences<br>ave for Web (Legacy)                                                                 | ጊውжw<br>ጊውжs                     |                                                                                                    |                  | Properties     Adjustments     Lib       Image: Pixel Layer     Image: Pixel Layer       Transform     Image: Pixel Layer       Image: Pixel Layer     Image: Pixel Layer       Image: Pixel Layer     Image: Pixel Layer                                                                                                    |
|                    | Place Linked<br>Package<br>Automate<br>Scripts<br>Import<br>Import from iPhone or iPad                  | A<br>A<br>A<br>B<br>C<br>C<br>C<br>C<br>C                                                                     | rtboards to Files<br>rtboards to PDF<br>xport For Aero<br>ayer Comps to Files<br>ayer Comps to PDF<br>ayers to Files<br>Color Lookup Tables |                                  |                                                                                                    |                  | <ul> <li>✓ Align and Distribute</li> <li>Align:</li> <li>▲ ■ ■ ■ + ■</li> </ul>                                                                                                    |
|                    | File Info<br>Version History<br>Print                                                                   | ጚ ት ዝ በ በ መሆን በ መሆን በ መሆን በ መሆን በ መሆን በ መሆን በ መሆን በ መሆን በ መሆን በ መሆን በ መሆን በ መሆን በ መሆን በ መሆን በ መሆን በ መሆን በ መሆን | ata Sets as Files<br>aths to Illustrator<br>ender Image Sequence                                                                            |                                  |                                                                                                    |                  | Lavers Channels Paths                                                                                                    |
|                    |                                                                                                    |                                                                                                    |                                                                                                    | R                                | ender Image Sequence                                                                                                    |                  | Q Kind ✓                                                                                                    |
|                    |                                                                                                    |                                                                                                    | Location<br>Name: GIF 1<br>Select Folder<br>Create New Subf                                                                                 | /Users/analisebenevides/Des      | sktop/                                                                                                    | Render<br>Cancel |                                                                                                    |
|                    |                                                                                                    |                                                                                                    | Photoshop Image S<br>Format: JPEG<br>Starting #: 0<br>Size: Docum                                                                           | Sequence  Settings Digits: 4  Ex | - File0000.jpg<br>∽ 3648 x 5000                                                                                                    |                  | ✓ Align and Distribute<br>Align:       Image: Image: Ima |
|                    |                                                                                                    |                                                                                                    | Frame Rate: Docum                                                                                                    | nent Frame Rate v 30             | fps                                                                                                    |                  | Layers Channels Paths                                                                                                    |
| 2<br>2<br>1        |                                                                                                    |                                                                                                    | Range All Frames Currently Select                                                                                                    |                                  | Render Options         Alpha Channel:       None         3D Quality:       Interactive OpenGL          High Quality Threshold:       5 |                  | Normal ✓ Opacity:<br>Unify: 📩 🔩 f‰ 💟 Propagal<br>Lock: 🖾 🖌 🕁 🛋 Fill:                                                                                                    |
| 16.67%<br>Timeline | 3648 px x 5472 px (240 ppi)                                                                             |                                                                                                    |                                                                                                    |                                  |                                                                                                    |                  | • 7N9A2155.jpg                                                                                                    |

Select file Export Render image sequence Name it & where you want it to go

ß

Frame 1

Frame 1

7N9A2157 ing

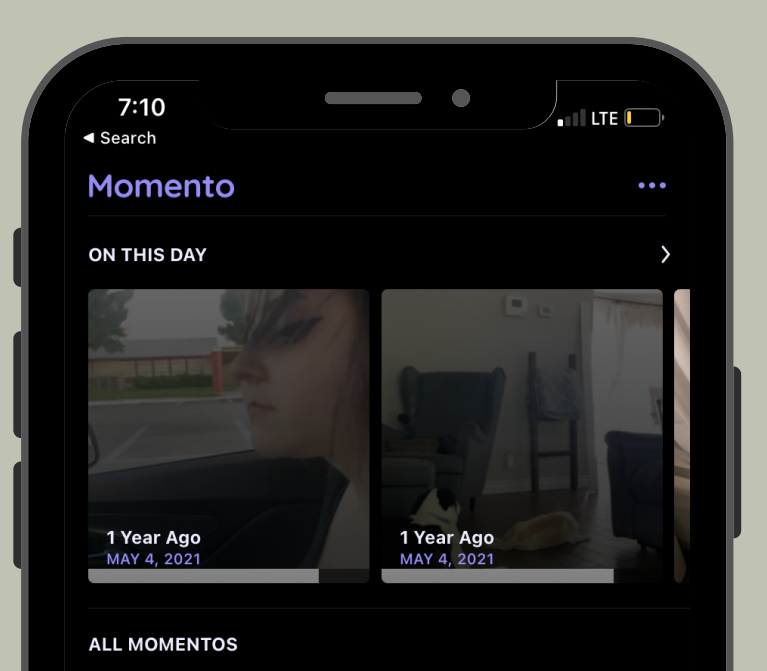

+ Momentos

Girdrop all photos from file Open the momento app

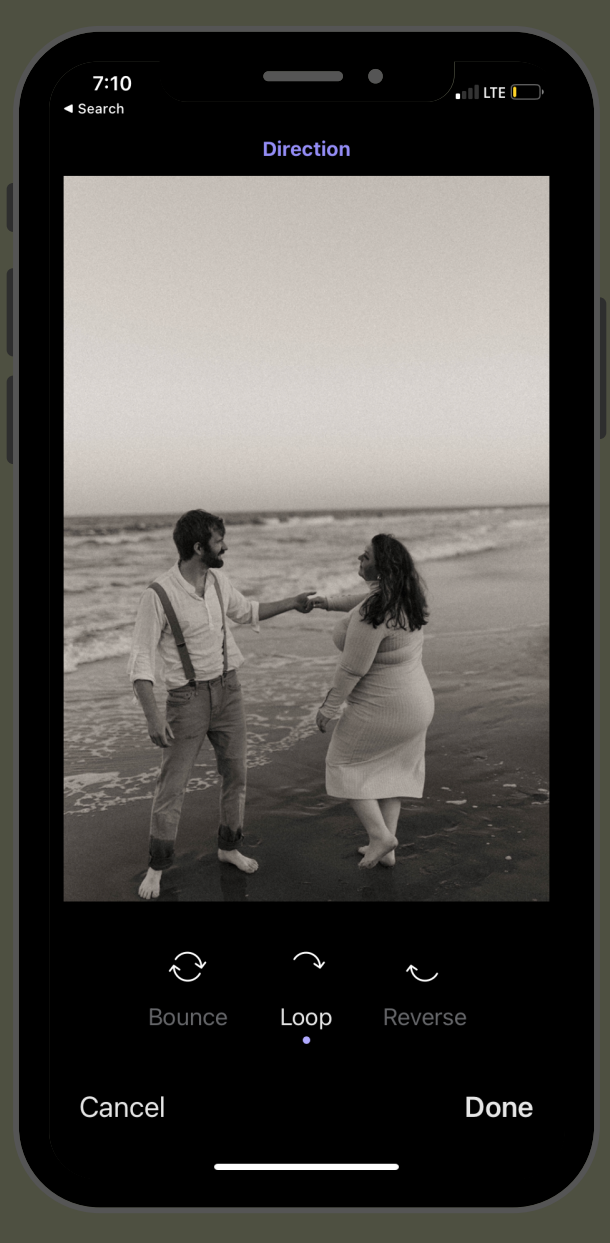

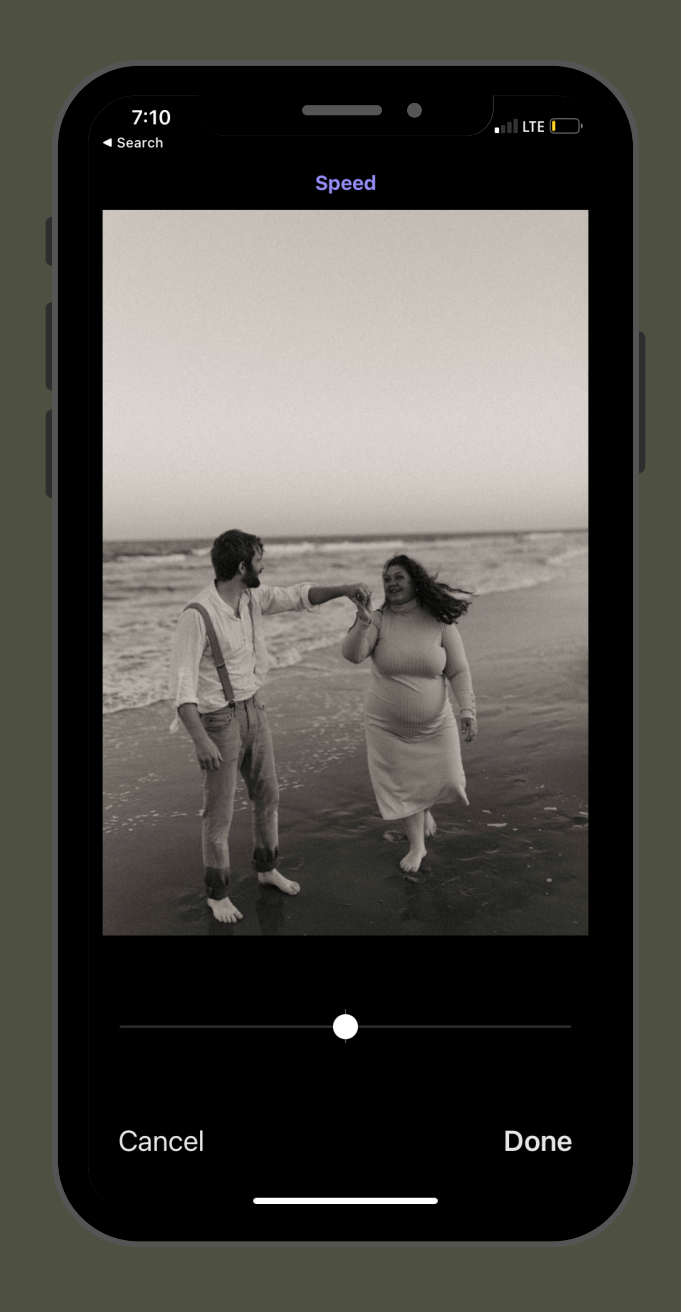

7:10 ◄ Search  $\times$ Edit

#### Make sure loop is selected

#### and speed is in the middle

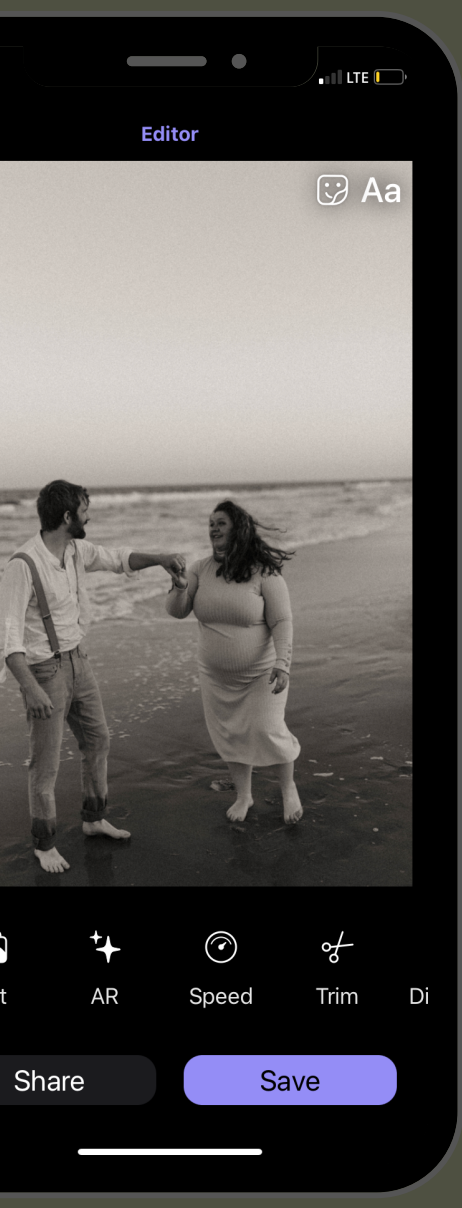

#### Click save $\delta$ share on IG

#### And just like that you created a dreamy GIF for your couples to drool over till the end of time!!

Follow on ig: @abovethewildflowers

#### for more FREE education

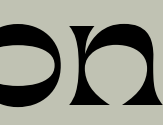